#### Wie richte ich meine E-Mail-Adresse in meinem Android Smartphone ein?

Beachten Sie bitte, dass dieser Beitrag sich auf ein veraltetes Produkt bezieht. Wir empfehlen dringend die Umstellung auf ein aktuelles Webhostingpaket. Weitere Information dazu finden Sie in dem Beitrag: "<u>Migration zu Plesk: Wie gehe ich vor?</u>"

Nachfolgend erklären wir, wie Sie das Postfach in Ihrem Android Smartphone mit der Gmail-App unter Android 10 einrichten können. Die Herangehensweise zur Einrichtung ist in anderen E-Mail Apps identisch, so dass Sie sich an diesen FAQ-Beitrag orientieren können, auch wenn Sie eine andere App verwenden.

Gehen Sie in der Gmail-App auf **Einstellungen** -> Konto hinzufügen.

Wählen Sie den Punkt Sonstige.

| 08:20    |                           | voure 🦄 🖈 🖌 🗎 |  |  |  |
|----------|---------------------------|---------------|--|--|--|
| M<br>E-M | lail einrichten           |               |  |  |  |
| G        | Google                    |               |  |  |  |
| 0        | Outlook, Hotmail und Live |               |  |  |  |
| $\geq$   | Yahoo                     |               |  |  |  |
| $\geq$   | GMX                       |               |  |  |  |
| $\geq$   | T-Online                  |               |  |  |  |
| $\geq$   | WEB.DE                    |               |  |  |  |
| E        | Exchange und Office 365   |               |  |  |  |
| $\simeq$ | Sonstige                  |               |  |  |  |
|          |                           |               |  |  |  |
|          |                           |               |  |  |  |
|          |                           |               |  |  |  |
|          |                           |               |  |  |  |

Seite 2 / 9 © 2025 netclusive GmbH <support@netclusive.de> | 04.07.2025

Geben Sie Ihre E-Mail Adresse ein und tippen dann auf den Punkt Manuell Einrichten.

Seite 3 / 9 © 2025 netclusive GmbH <support@netclusive.de> | 04.07.2025 URL: https://www.netclusive.de/faq/content/30/83/de/wie-richte-ich-meine-e\_mail\_adresse-in-meinem-android-smartphone-ein.html

## M

# E-Mail-Adresse hinzufügen

E-Mail-Adresse eingeben max@mustermann.de

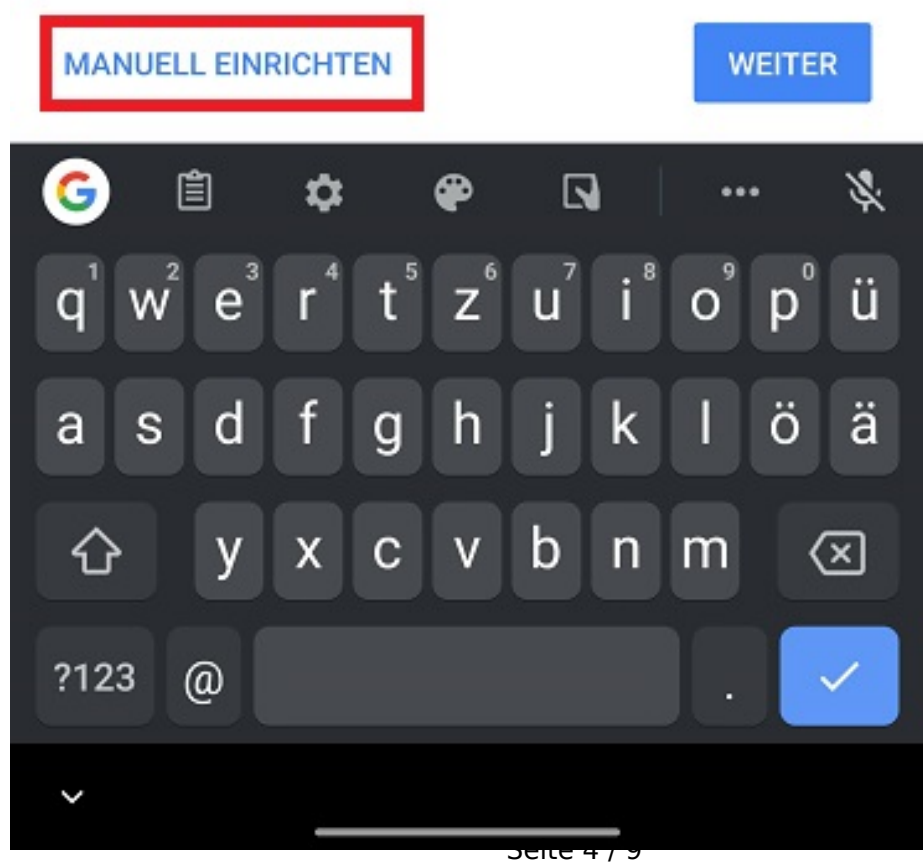

© 2025 netclusive GmbH <support@netclusive.de> | 04.07.2025

Wir empfehlen immer die Verwendung von IMAP, um Probleme zu vermeiden, wenn Sie von mehreren Endgeräten auf Ihr Postfach zugreifen. Wählen Sie daher den **Privat (IMAP)** aus.

Geben Sie Ihr Kennwort ein und klicken Sie auf **Weiter**.

Im nächsten Schritt hinterlegen Sie die Serverdaten für den Eingangsserver.

08:25

8

X

M

# Einstellungen des Eingangsservers

Nutzername nc

Passwort

.....

Server

imap.netclusive.de

| W  | EI. | Тβ | Ð   |  |
|----|-----|----|-----|--|
| 00 | -   |    | -14 |  |
|    |     |    |     |  |

#### Seite 6 / 9

© 2025 netclusive GmbH <support@netclusive.de> | 04.07.2025

Als nächstes geben Sie die Einstellungen für den Ausgangsserver ein. Beachten Sie, dass die Option **Anmeldung erforderlich** immer aktiviert sein muss.

Seite 7 / 9 © 2025 netclusive GmbH <support@netclusive.de> | 04.07.2025 URL: https://www.netclusive.de/faq/content/30/83/de/wie-richte-ich-meine-e\_mail\_adresse-in-meinem-android-smartphone-ein.html

08:26

9

M

# Einstellungen des Ausgangsservers

Anmeldung erforderlich

Passwort

SMTP-Server

smtp.netclusive.de

|             | WEITER |
|-------------|--------|
|             |        |
|             |        |
| Seite 8 / 9 |        |

© 2025 netclusive GmbH <support@netclusive.de> | 04.07.2025

Bestätigen Sie mit Weiter, um die Einrichtung Ihres Postfachs erfolgreich abzuschließen.

Eindeutige ID: #1082 Verfasser: n/a Letzte Änderung: 09.05.2023